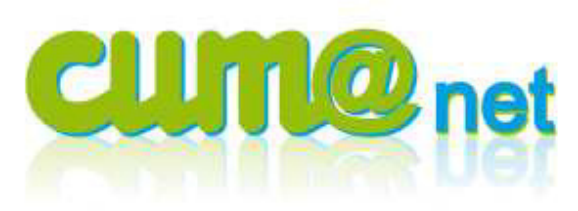

# Liasse fiscale

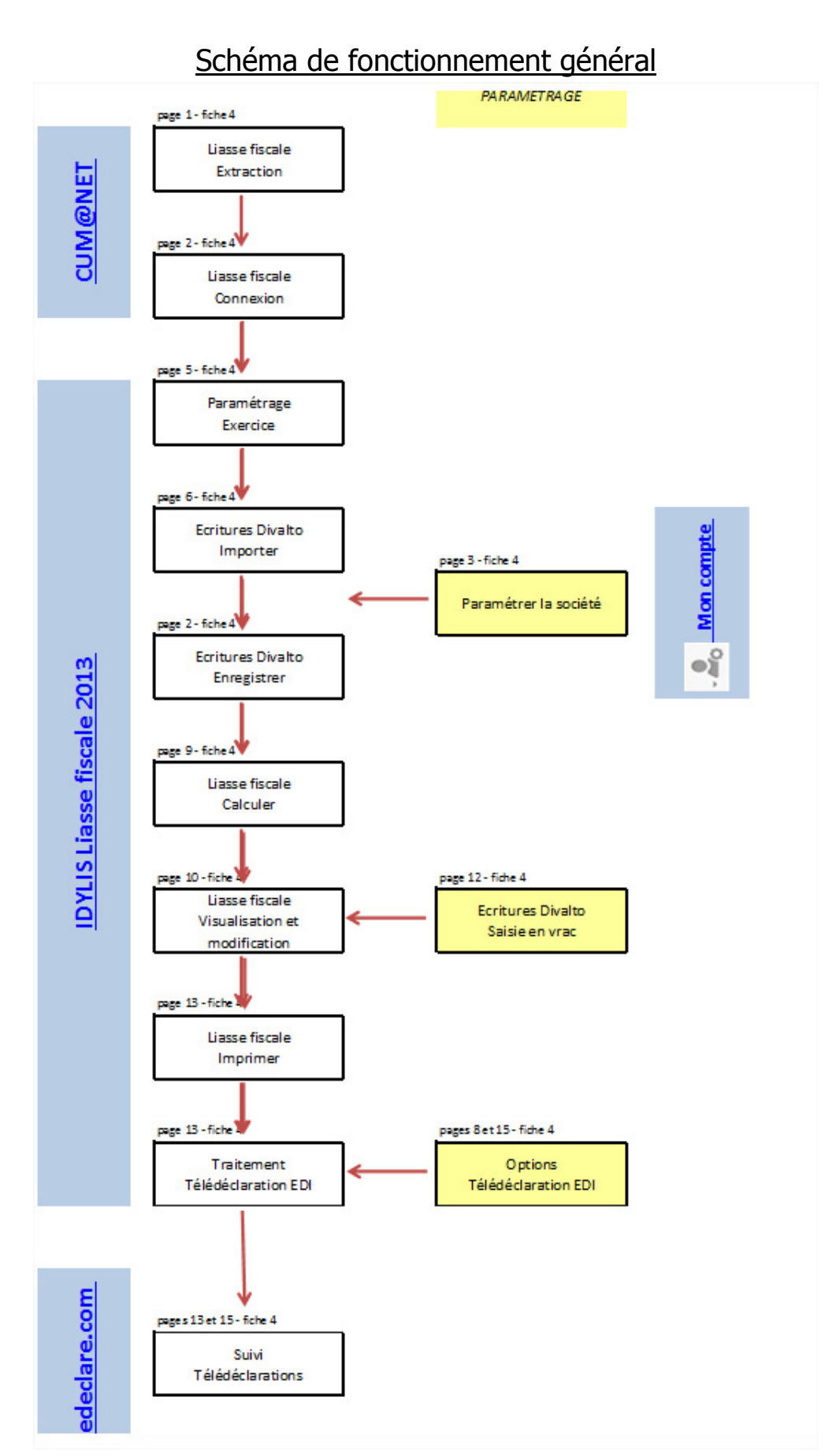

## > 1. Importer les données et paramétrer la liasse

## a) Exporter les données

*Cum@net Comptabilité > Liasse fiscale Idilys > Export* 

Saisissez seulement votre date de clôture et laissez le dossier par défaut (dossier en cours). Vous pouvez choisir d'extraire plusieurs dossiers (d'un même environnement) en une seule fois.

| 📧 Divalto Liasses Fiscales - PETIT CAUX (DU) - E | traction et export de la liasse fiscale ? _ D X |
|--------------------------------------------------|-------------------------------------------------|
| Fichier Outils Aide                              |                                                 |
|                                                  |                                                 |
| Extra                                            | ction des écritures de la période               |
| Date d'arrêté                                    |                                                 |
| Bilan arrêté au 05/2014                          |                                                 |
| Exercice N du au                                 |                                                 |
|                                                  |                                                 |
|                                                  |                                                 |
| Dossiers à extraire                              |                                                 |
| 6                                                |                                                 |

Les données sont ensuite automatiquement envoyées et validées par service Web. Un message de confirmation s'affiche quand le traitement est terminé. En cas de message d'erreur, il faut contrôler que la balance avec les reports est bien équilibrée. Pour y remédier, il faudra lancer une reconstitution des soldes et un contrôle d'intégrité pour vérifier le dossier.

NB : si c'est votre deuxième année avec la Liasse fiscale Idylis, vous devez veiller à avoir bien clôturé l'exercice n-1 et activer l'exercice n. Si c'est votre première liasse fiscale et que vous souhaitez ne pas saisir manuellement n-1, vous pouvez importer n-1, clôturer l'exercice avec la Liasse fiscale Idylis, activer le nouvel exercice sur la Liasse fiscale Idylis puis exporter depuis Cum@net.

## b) Lancement d'Idilys

### Cum@net Comptabilité > Liasse fiscale Idilys > Connexion

Suite à l'export, votre navigateur se lance car la liasse fiscale se prépare en ligne. Vous pouvez aussi retourner sur votre liasse en cliquant sur Connexion. En changeant de dossier sur Cumanet puis en cliquant sur Connexion, vous pouvez travailler et préparer plusieurs liasses fiscales sur plusieurs dossiers (le choix du dossier se fait donc dans Cum@net, comme un module à part entière de l'ERP).

Selon votre navigateur, il se peut que vous ayez les messages suivants. Il faut autoriser le navigateur à interagir avec le serveur en cliquant sur l'avertissement puis sur Autoriser le contenu bloqué puis sur Oui pour confirmer.

| C:\Documents and Settings\cumatest3.c2\Local Settings\cumatest3.c2\Local Settings\c | ings\Temp\bf_                                                                         | ddsff2_qdkawdff.html                       | - Windows Internet Explor  | er _ 🗆 🗙                |  |  |
|----------------------------------------------------------------------------------------------------|---------------------------------------------------------------------------------------|--------------------------------------------|----------------------------|-------------------------|--|--|
| 🕞 🕙 – 🖉 C:\Documents and Settings\cumatest                                                                                                    | 3.c2\Local Set                                                                        | tings\Temp\bf_d 💌 🔮                        | 😽 🗙 Live Search            | P -                     |  |  |
| 😪 🎄 🏾 🏉 C:\Documents and Settings\cumatest3.c:                                                                                                    | 😪 🎄 🍘 C:\Documents and Settings\cumatest3.c2\Loca 🔤 👘 🖓 👘 🐨 🔂 👻 🎰 Page 🕶 🎯 Outils 🕶 🎽 |                                            |                            |                         |  |  |
| Pour vous aider à protéger votre ordinateur, Internet<br>Web qui pourraient accéder à votre ordinateur. Cliq                                                                                                    | Explorer a res<br>Autr <mark>y</mark> riser le                                        | treint l'exécution des s<br>contenu bloqué | cripts ou des contrôles Ac | tiveX de cette page 🛛 🗙 |  |  |
|                                                                                                    | Quelestle                                                                             | risque encouru ?                           |                            | *                       |  |  |
|                                                                                                    | Information                                                                           | IS                                         | -                          |                         |  |  |
|                                                                                                    |                                                                                       |                                            |                            |                         |  |  |

| 🔏 C \Documents and Settings\cumatest3.c2\Local Settings\Temp\bf_ddsff2_qdkawdff.html - Windows Internet Explorer 📃 📃 🔀                                                                                                    |
|----------------------------------------------------------------------------------------------------|
| 🔄 🔄 👻 🛃 C:\Documents and Settings\cumatest3.c2\Local Settings\Temp\bf_d 💌 🐓 🗙 Live Search                                                                                                    |
| 😭 💠 🌈 C1:Documents and Settings1:cumatest3.c21:Loca 🏠 🔹 🗟 👻 🖶 Page 💌 🕥 Outils 👻 🎽                                                                                                    |
| Pour vous aider à protéger votre ordinateur, Internet Explorer a restreint l'exécution des scripts ou des contrôles ActiveX de cette page Web qui pourraient accéder à votre ordinateur. Cliquez ici pour afficher plus d'options |
|                                                                                                    |
|                                                                                                    |
|                                                                                                    |
|                                                                                                    |
|                                                                                                    |
| Avertissement de sécurité                                                                                                    |
| Autoriser le contenu actif tel que les scripts et les contrôles ActiveX peut être utile,                                                                                                    |
| mais cela peut parfois endommager votre ordinateur.                                                                                                    |
| Voulez-vous vraiment laisser ce fichier exécuter le contenu actif ?                                                                                                    |
| Oui 📐 Non                                                                                                    |
|                                                                                                    |
|                                                                                                    |

Fenêtre publicitaire intempestive : cliquez sur la barre d'informations puis toujours autoriser

| 🖉 Idylis - Windows Intern | et Explorer                                                                                           |                                                                                                    |  |
|---------------------------|----------------------------------------------------------------------------------------------------|----------------------------------------------------------------------------------------------------|--|
| 😋 🕘 👻 🙋 http://ww         | vw.idylis.com/logiciel.aspx                                                                           |                                                                                                    |  |
| 🙀 🏘 🌈 Idylis              |                                                                                                    |                                                                                                    |  |
| Divalto<br>groupe         | e intempestive a été bloquée. Pour afficher cette fenêtre publicitaire intempestiv<br>Sociétés L'ETRY | Autoriser temporairement les fenêtres publicitaires intempestives<br>Toujours autoriser les fenêtres publicitaires intempestives de ce site<br>Paramètres<br>Informations |  |
|                           | ,<br>Bienvenue dans votre espace de travail idylis.                                                   |                                                                                                    |  |

Enfin Idilys vous demande un mot de passe : cliquez sur Annuler.

# c) Paramétrer la société

Utilisateur :
Langue : Français

Image: Langue : Français
Image: Thème par défaut

Image: Thème par défaut
Image: Changer mon mot de passe

Image: Changer mon mot de passe
Image: Changer mon mot de passe

Image: Description
Image: Changer mon mot de passe

Image: Description
Image: Description

Image: Description
Image: Description

Image: Description
Image: Description

Image: Description
Image: Description

Image: Description
Image: Description

Image: Description
Image: Description

Image: Description
Image: Description

Image: Description
Image: Description

Image: Description
Image: Description

Image: Description
Image: Description

Image: Description
Image: Description

Image: Description
Image: Description

Image: Description
Image: Description

Image: Description
Image: Description

Image: Description
Image: Description

Image: Description
Image: Description

Image: Description
Image: Description

Image: Description
Image

Cliquez en haut à gauche sur l'icône correspondant à votre compte puis sur « Mon compte ».

# Cliquez ensuite sur l'onglet Sociétés rattachées

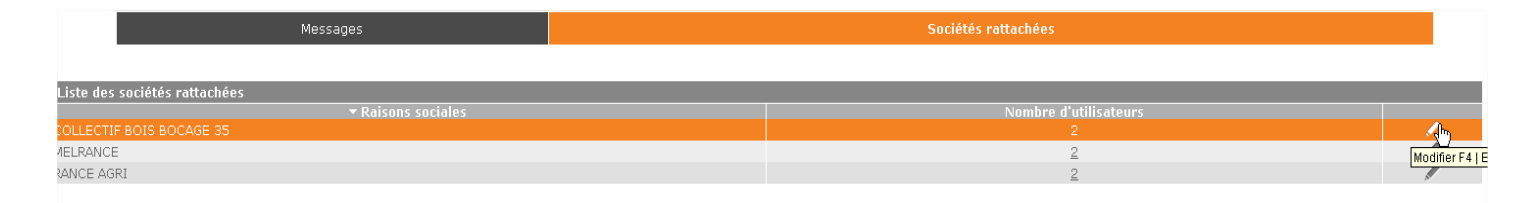

Enfin cliquez sur Modifier pour compléter les informations nécessaires sur la société (nombre de salariés, code APE, secteur d'activités..). Ces informations sont à saisir lors de la première liasse et elles ne sont pas toutes récupérées depuis Cum@net.

<u>Important</u> : lors des saisies sur Idylis, dès qu'un champ comporte une loupe à droite du champ, vous DEVEZ utiliser cette loupe pour sélectionner et retourner votre choix. Sinon celui-ci risque de ne pas être enregistré correctement en base de données. Et votre télédéclaration ne sera pas valide.

|                                            | RANCE AGRI                       |               |           |   |
|--------------------------------------------|----------------------------------|---------------|-----------|---|
| Forme juridique                            | SASU                             |               | Q         |   |
| Montant du capital social                  |                                  |               |           |   |
| Code APE                                   | 3312Z 🔽 🔍                        |               |           |   |
| Nº de SIRET                                | 53874785800016                   |               |           |   |
|                                            | Réparation matériel agricole     |               |           |   |
| Nombre d'employés                          | 2                                |               |           |   |
| Adresse 1                                  | Zone Artisanale                  |               |           |   |
| Adresse 2                                  |                                  |               |           |   |
| Adresse 3                                  |                                  |               |           |   |
| Code postal                                | 22830 🔍                          |               |           |   |
| Ville                                      | Plouasne                         | Q             |           |   |
| Pays                                       | France                           | Q             |           |   |
| Téléphone                                  |                                  |               |           |   |
| Fax                                        |                                  |               |           |   |
| Nº de TVA intracommunautaire               |                                  |               |           |   |
| Nº URSSAF                                  |                                  |               |           |   |
| Cette société dépend de l'URSSAF de        |                                  | Q             |           | Ν |
| Indiquez où cette entreprise est situé     | e 🖸 En France métropolitaine     |               |           | м |
|                                            | C En Guyane française            |               |           |   |
|                                            | C Dans un autre DOM              |               |           |   |
|                                            | O Dans un pays membre de l       | a CEE         |           |   |
|                                            | O Dans un autre pays etrang      | jer           |           |   |
| <u>Fichier logo pour les impressions :</u> |                                  |               |           |   |
| Basse définition                           |                                  |               | Parcourir |   |
| Haute définition                           |                                  |               | Parcourir |   |
| ND -                                       |                                  |               |           |   |
| - En mode basse définition, le poids       | du fichier contenant des logos   | ne peut excéd | er 25Ko   |   |
| - En modo hauto dófinition la poide -      | du fichier contenant des logos i | ne neut excéd | er 150Ko  |   |

<u>Important sur les adresses</u> : La saisie d'adresse doit respecter la norme postale, quel que soit l'adresse et quel que soit le formulaire, l'administration refusant toute déclaration ne respectant pas cette norme. Pour toutes les adresses, la saisie en Adresse 2 sans saisie en Adresse 1 est refusée ainsi que toute adresse de plus de 38 caractères. Pour plus d'infos, cf <u>http://www.laposte.fr/Particulier/Envoyer-et-</u> <u>recevoir-du-courrier/Les-offres-et-conseils-pas-a-pas/2.-Redaction-des-adresses</u>.

# d) Paramétrer l'exercice comptable

Idilys > Liasse fiscale 2014 > Paramétrages > Exercices

Sur l'exercice déjà créé, cliquez sur modifier au bout de la ligne :

| Date de début | Date de fin | Clos                |              |
|---------------|-------------|---------------------|--------------|
| 01/01/2011    | 31/12/2011  | Non                 | <b>Å</b> @ □ |
|               |             | Choisir un exercice | Modifier     |
|               |             |                     |              |

Cliquez ensuite en bas de l'écran sur Modifier.

| Dates d'exercices                                                                                        |                                                                            |
|----------------------------------------------------------------------------------------------------|----------------------------------------------------------------------------|
| Libellé                                                                                                  | PETIT CAUX (DU)-2013                                                       |
| Dates d'exercice (n) :                                                                                   |                                                                            |
| Les dates d'exercice correspondent à la date de début et à la date de fin de<br>Date de début d'exercice | votre exercice comptable en cours.                                         |
| Date de fin d'exercice                                                                                   | 31 12 2013 🏢                                                               |
| Dates de l'exercice suivant (n+1) :                                                                      |                                                                            |
| Les dates de l'exercice suivant correspondent aux dates de début et de fin d                             | de l'exercice suivant l'exercice défini ci-dessus.                         |
| Date de début de l'exercice suivant                                                                      | 01 01 2014                                                                 |
| Date de fin de l'exercice suivant                                                                        | 31 12 2014                                                                 |
| Période de saisie :                                                                                      |                                                                            |
| Pour des raisons de contrôle de saisie vous pouvez limiter la période de sais<br>la période maximale.    | ie au sein de la période allant de la date de début de l'exercice en cours |
| Date de début de la période de saisie                                                                    | 01 01 2013 🎹                                                               |
| Date de fin de la période de saisie                                                                      | 31 12 2014                                                                 |
| Les impositions :                                                                                        |                                                                            |
| Régime d'imposition BIC réel normal (2050) 👻                                                             |                                                                            |
| Type d'imposition IS (2065)                                                                              |                                                                            |
| La société fait-elle partie d'un groupe qui a opté pour le régime d'intégration                          | fiscale ? Oui O Non 🖲                                                      |
| La société est-elle la société mère du groupe ?                                                          | Oui 🔘 Non 🍥                                                                |
| La société relève-t-elle de la Direction des Grandes Entreprises ?                                       | Oui 🔿 Non 🖲                                                                |
| La société doit-t-elle déposer le formulaire nº 2066 ?                                                   | Oui 💿 Non 🔘                                                                |
| La société doit-t-elle déclarer la CVAE ?                                                                | Oui 🐵 Non 🔿                                                                |
| Adresse de dépôt :                                                                                       |                                                                            |
| Adresse 1                                                                                                |                                                                            |
| Adresse 2                                                                                                | Ν                                                                          |
| Code postal Ville                                                                                        | 6                                                                          |
| Autres informations :                                                                                    |                                                                            |

Puis saisissez le régime d'imposition, le type d'imposition et la CVAE, et les autres informations si nécessaires.

Enfin cliquez sur Enregistrer en bas.

# e) Paramétrer la télédéclaration

## Idilys > Options > Télédéclaration EDI

Sur cet écran vous devez saisir les paramètres de télédéclaration. Cliquez sur Modifier en bas pour saisir puis sur Enregistrer en bas pour valider vos modifications.

### Paramètres de télédéclaration EDI

| ai aini |                             |              |       |
|---------|-----------------------------|--------------|-------|
| élédé   | claration EDI :             |              |       |
|         | Partenaire EDI              | Sélectionnez | V     |
|         | Raison sociale              |              |       |
|         | Adresse                     |              |       |
|         | Code postal                 |              | Ville |
|         | Pays                        |              |       |
|         | N° PED                      |              |       |
|         | Identifiant portail (email) |              |       |
|         | Mot de passe portail        |              |       |
|         | Email destinataire          |              |       |
|         | Serveur SMTP                |              |       |
|         | Dort                        | 0 Utilison   | 991   |

#### <u> Mandataire (Expert) :</u>

| Raison sociale |              |  |
|----------------|--------------|--|
| Adresse        |              |  |
| Code postal    | Ville        |  |
| Pays           | Numéro siret |  |

#### 

Γ

| Raison sociale |              |  |
|----------------|--------------|--|
| Adresse        |              |  |
| Code postal    | Ville        |  |
| Pays 📘         | Numéro siret |  |
| Nº Aarément    |              |  |

#### <u> Banque ou établissement financier :</u>

| Raison sociale |  |
|----------------|--|
| Code banque    |  |

#### <u>Compléments d'informations :</u>

| Dépôt provisoire de la déclaration | 🖲 Non     | Oui 🛛 |   |
|------------------------------------|-----------|-------|---|
| Etat d'activité                    | Sélection | nnez  | - |

### > 2. Préparer la liasse

## a) Lancer le calcul de la liasse

### Idilys > Liasse fiscale 2014 > Liasse Fiscale > Calcul

### Cliquez sur Valider puis Patientez.

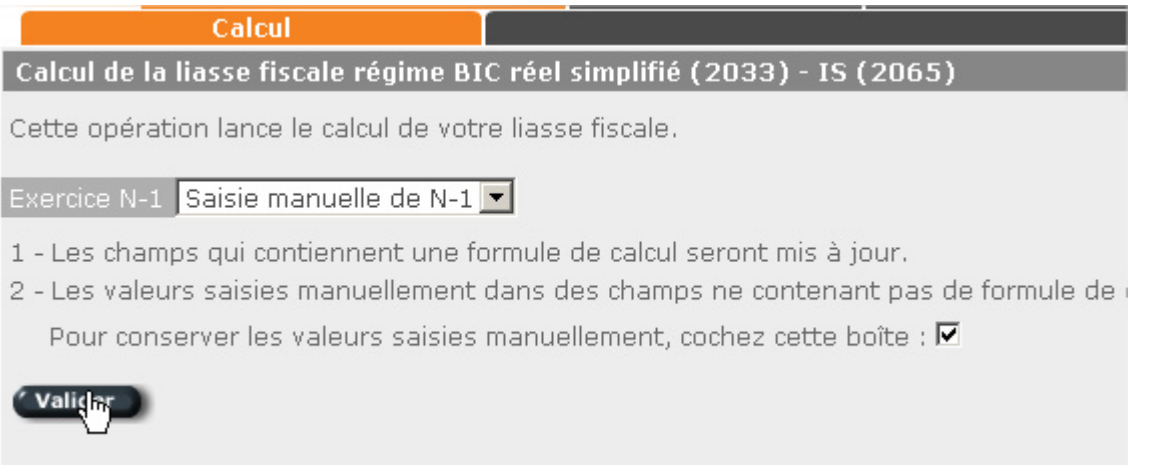

Suite au calcul, une édition d'anomalies est lancée. Si il n'y en pas, un message s'affiche :

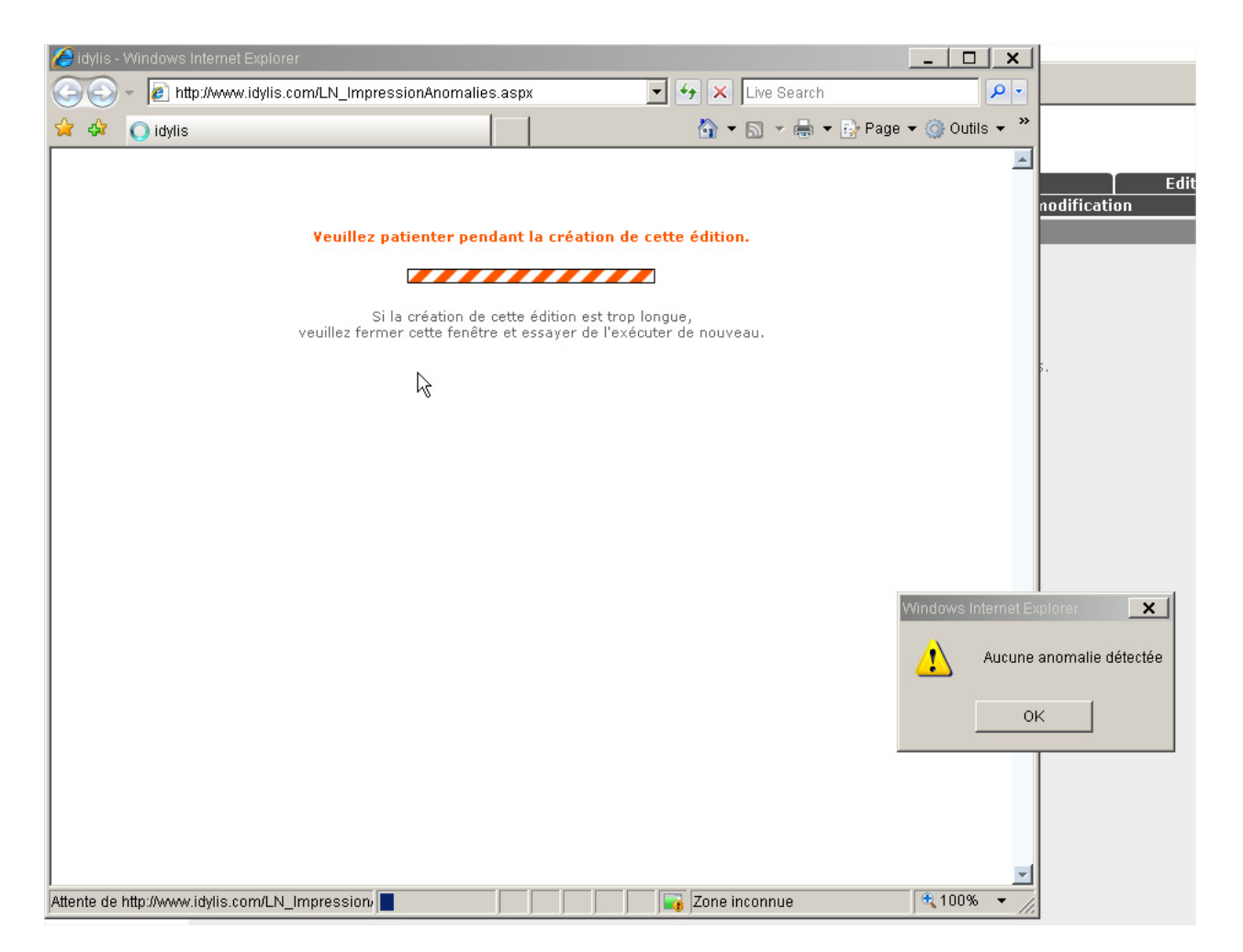

# b) Lancer le calcul de la liasse

*Idilys > Liasse fiscale 2014 > Liasse Fiscale > Visualisation et modification* 

Cliquez sur le bouton Visualiser au bout de la ligne de chaque élément de la liasse pour voir le résultat calculé par Idilys.

| Code              | Intitulé                                                                   | Code CERFA | Vérifié | Incohérent |          |
|-------------------|----------------------------------------------------------------------------|------------|---------|------------|----------|
| 2033-A            | Bilan simplifié                                                            | 10956*12   | Non     | Oui        | Ch. C    |
| 2033-В            | Compte de résultat simplifié de l'exercice (en liste)                      | 10957*12   | Non     | Oui        | Visualis |
| 2033-C            | Immobilisations - Amortissements - Plus-values moins-values                | 10958*12   | Non     | Non        |          |
| 2033-D            | Relevé des provisions - Amortissements dérogatoires - Déficits reportables | 10959*12   | Non     | Non        | C C      |
| 2033-E            | Détermination de la valeur ajoutée produite au cours de l'exercice         | 11483*11   | Non     | Non        | C (      |
| 2033-F            | Composition du capital social                                              | 11622*10   | Non     | Non        | C (      |
| 2033-G            | Filiales et participations                                                 | 11623*10   | Non     | Non        | 0 0      |
| 2065              | Impôt sur les sociétés                                                     | 11084*11   | Non     | Non        | C C      |
| 2065_GT           | Impôt sur les sociétés (Groupe uniquement)                                 | 11084*11   | Non     | Non        | 0 0      |
| 2065BIS           | Impôt sur les sociétés, annexe à la déclaration 2065                       | 11084*11   | Non     | Non        | 0 0      |
| 2065TER           | Impôt sur les sociétés, annexe à la déclaration 2065                       | 11084*11   | Non     | Non        | 0 0      |
| 2067              | Relevé de frais généraux                                                   | 11093*11   | Non     | Non        | C C      |
| 1330CVAE          | Déclaration de la valeur ajoutée et des effectifs salariés                 | 14030*02   | Non     | Non        | C (      |
| 2025A             | Provision pour hausse des prix                                             |            | Non     | Non        | B (      |
|                   |                                                                            |            |         |            |          |
| Edition du détail | des champs 🔮 Visualiser les incohérences 🥤 é Ajouter une annexe            |            |         |            |          |
| Afficher les form | ules de calcul modifiées 🔰 🕈 Reprendre toutes les formules d'origine       |            |         |            |          |

En cliquant sur le bouton Ajouter une annexe, vous pouvez ajouter le formulaire de déclaration CICE, ou une annexe libre pour les déclarations fiscale de CUMA dérogeant à l'exclusivisme (travail avec TNA).

| 📵 Idylis - | Mozilla Firefox                                                                                                    |                                                                                                    |
|------------|----------------------------------------------------------------------------------------------------|----------------------------------------------------------------------------------------------------|
| נד 🛛       | www.idylis.com/LN_ListeAnnexes.aspx                                                                                                    |                                                                                                    |
| Liste de   | es annexes ajoutables à votre liasse                                                                                                    |                                                                                                    |
| Annexe     | Sélectionnez                                                                                                    | -                                                                                                    |
| Reprendre  | 2065BIS_H1 - Voitures affectées aux diriges<br>2065BIS_H2 - Voitures utilisées pour les be<br>2079A - Crédit d'Impôt apprentissage<br>2079CICE - Crédit d'Impôt pour la Compétiti<br>ANNEXLIB01 - Annexe libre modèle 01<br>ANNEXLIB02 - Annexe libre modèle 02<br>ANNEXLIB03 - Annexe libre modèle 03<br>ANNEXLIB05 - Annexe libre modèle 04<br>ANNEXLIB05 - Annexe libre modèle 05<br>CA17PROREC - Produits à recevoir<br>CA18CHAPAY - Charges à payer<br>CA19CHAREP - Charges à répartir sur plus<br>CA20CHAAVA - Charges à répartir sur plus<br>CA20CHAAVA - Charges à répartir sur plus<br>CA219BF4 - Taux réduit d'impôt sur les s<br>DEDUCACTI0 - Etat déclaratif de la déduc<br>DEMAGRECOR - Zone franche de Corse -<br>DEMAGREZFU - Zones franches urbaines (r<br>DRESZFUVER - Zone franches urbaines (n | ants ou aux cadres<br>soins généraux de l'exploi<br>vité et l'Emploi<br>eurs exercices<br>ance<br>cce<br>sociétés - Détermination de<br>tion pratiquée en applicati<br>demande d'agrément<br>- demande d'agrément<br>ecto)<br>verso) |

Vous pouvez ensuite modifier les montants des différents champs de la liasse et valider vos modifications en cliquant sur Enregistrer.

| aisio       | e o              | du formulaire              | 2033                            | 3-A                                                                        |        |                     |       |                          |                                  |                                |
|-------------|------------------|----------------------------|---------------------------------|----------------------------------------------------------------------------|--------|---------------------|-------|--------------------------|----------------------------------|--------------------------------|
| C           | e                | Formula<br>A bi            | IN" I<br>aire oblig<br>s du Cod | 0950 <b>*</b> 14<br>patoire (article 302 septies<br>le général des impôts) | 1      | BILAN SIM           | [PL]  | IFIÉ                     | DGFiP N°                         | 2033-A 2012<br>@internet-DGFiP |
| D           | ési              | ignation de l'en           | treprise                        | 2_3 CANTONS                                                                |        |                     |       |                          |                                  | Néant 🗖                        |
| A           | dre              | esse de l'entrepi          | rise _                          |                                                                            |        |                     |       |                          |                                  |                                |
| Ν           | un               | néro SIRET*                |                                 |                                                                            |        |                     |       |                          |                                  |                                |
| D           | ure              | ée de l'exercice           | en noi                          | mbre de mois* 1 2                                                          |        | Durée de l'exercice | préce | édent*                   |                                  |                                |
| F           |                  |                            |                                 |                                                                            |        |                     |       |                          | State N close<br>3 1 1 2 2 0 1 1 | Evercice N_1 clos le           |
|             |                  |                            | AC                              | TIF                                                                        |        | Brut                | A     | mortissements-Provisions | Net                              | Net                            |
|             | Τ                | Immobilisatio              |                                 | Fonds commercial*                                                          | 010    | X                   | 012   |                          | ,                                | 4                              |
| BILISÉ      |                  | incorporelle               | es {                            | Autres*                                                                    | 014    |                     | 016   |                          |                                  |                                |
| IOMMO       |                  | Immobilisation             | s corpo                         | orelles*                                                                   | 028    | 338183.06           | 030   | 203712.83                | 134470.23                        |                                |
|             |                  | Immobilisation             | s finan                         | cières* (1)                                                                | 040    | 1323.00             | 042   |                          | 1323.00                          |                                |
|             |                  |                            |                                 | Total I (5)                                                                | 044    | 339506.06           | 048   | 203712.83                | 135793.23                        |                                |
|             |                  | Matières pr<br>en cours de | remière<br>e prod               | es, approvisionnements,<br>uction*                                         | 050    |                     | 052   |                          |                                  |                                |
|             |                  | Marchandis                 | ses*                            |                                                                            | 060    | _                   | 062   |                          |                                  |                                |
| TIAN        |                  | Avances et aco             | mptes                           | versés sur commandes                                                       | 064    | _                   | 066   |                          |                                  |                                |
|             |                  | Créances                   | Client                          | ts et comptes rattachés*                                                   | 068_   | _                   | 070   |                          | _                                |                                |
| ACTURNED IN |                  | (2)                        | Autre                           | s* (3)                                                                     | 072    | 75223.95            | 074   | _                        | 75223.95                         |                                |
|             |                  | Valeurs mobiliè            | ères de                         | placement                                                                  | 080    | _                   | 082   | _                        |                                  |                                |
| -14         | +                | Disponibilités             |                                 |                                                                            | 084    | 69.16               | 086   |                          | 69.16                            | 4                              |
| 2           | -                | Charges consta             | tées d'                         | avance*                                                                    | 092    | _                   | 094   | _                        | _                                |                                |
|             |                  |                            |                                 | Total II                                                                   | 096    | 75293.11            | 098   | _                        | 75293.11                         | _                              |
| -12         |                  |                            |                                 | Total general (I + II)                                                     |        | 414799.17           | 112   | 203712.83                | 211086.34<br>Exercice N          | Exercice N-1                   |
|             | Т                | Capital social c           | u indi                          | PA<br>viduel*                                                              | 391F   |                     |       | 120                      | NET 1                            | NET 2                          |
|             | $\left  \right $ | Écarts de rééve            | duation                         | 1                                                                          |        |                     |       | 120                      | 21321.00                         |                                |
|             | $\left  \right $ | Réserve légale             |                                 | -                                                                          |        |                     |       | 124                      |                                  |                                |
| PRES        | -                | Réserves régler            | mentée                          | 5*                                                                         |        |                     |       | 130                      | 5160.68                          |                                |
| K PRO       | -                | Autres réserves            | s (dont                         | réserve relative à l'achat d'o                                             | euvres | originales          | 131   | ) 132                    | 401/0 57                         |                                |
| Fo          | rm               | nulaire vérifié            |                                 |                                                                            |        |                     |       |                          |                                  |                                |

Cliquez ensuite sur Formulaire vérifié, une fois que les montants vous semblent exacts.

## c) Imprimer la liasse

## Idilys > Liasse fiscale 2014 > Liasse Fiscale > Impression

Vous pouvez imprimer la liasse pour en conserver un exemplaire papier en cliquant sur Visualiser au bout de la ligne.

| Impression de | la liasse fiscale régime BIC réel simplifié (2033) - IS (2065)             |                           |                            |                           |   |
|---------------|----------------------------------------------------------------------------|---------------------------|----------------------------|---------------------------|---|
| Code          |                                                                            | Exemplaires pour<br>1er 💶 | l'administration<br>2ème 💶 | Exemplaire<br>déclarant 🗹 | 5 |
| 2033-A        | Bilan simplifié                                                            | V                         |                            | $\overline{\mathbf{v}}$   | D |
| 2033-В        | Compte de résultat simplifié de l'exercice (en liste)                      |                           |                            |                           |   |
| 2025A         | Provision pour hausse des prix                                             |                           |                            |                           | D |
| 2033-C        | Immobilisations - Amortissements - Plus-values moins-values                | 1                         |                            | $\overline{\mathbf{v}}$   | D |
| 2033-D        | Relevé des provisions - Amortissements dérogatoires - Déficits reportables | V                         |                            | ▼                         |   |
| 2033-E        | Détermination de la valeur ajoutée produite au cours de l'exercice         |                           |                            |                           | D |
| 2033-F        | Composition du capital social                                              |                           |                            | $\overline{\mathbf{v}}$   | B |
| 2033-G        | Filiales et participations                                                 |                           |                            | ▼                         | D |
| 2065          | Impôt sur les sociétés                                                     | M                         |                            |                           |   |
| 2065BIS       | Impôt sur les sociétés, annexe à la déclaration 2065                       |                           |                            |                           | C |
| 2065TER       | Impôt sur les sociétés, annexe à la déclaration 2065                       | <b>v</b>                  |                            |                           | D |
| 2067          | Relevé de frais généraux                                                   | 1                         |                            | V                         |   |
|               |                                                                            |                           |                            |                           |   |

## > 3.Télédéclarer

## Idilys > Liasse fiscale 2014 > Traitements > Télédéclaration EDI

Sur cet écran, cliquez sur valider pour envoyer votre télédéclaration au partenaire EDI prévu dans les paramètrages.

| Calcul cumuls                                                                                                    | Clôture                                                                                                    | Télédéclaration EDI                                                                                   | RAZ                            | MAJ formulaires |
|----------------------------------------------------------------------------------------------------|----------------------------------------------------------------------------------------------------|----------------------------------------------------------------------------------------------------|--------------------------------|-----------------|
| élédéclaration EDI                                                                                                    |                                                                                                    |                                                                                                    |                                |                 |
| tte procédure vous permet de gén                                                                                           | érer un fichier au format EDIFACT afin de réaliser votre téléo                                                           | déclaration vers votre partenaire EDI (PED).                                                          |                                |                 |
| us attirons votre attention sur le fa                                                                                      | it qu'une télédéclaration auprès de la Direction Générale de                                                             | es Impôts n'est possible qu'avec l'agrément EDI.                                                      |                                |                 |
| votre entreprise n'est pas agréée l<br>transmette votre déclaration à l'Ad                                                 | EDI, le module idylis vous permet de passer par un partenai<br>ministration fiscale.                                     | ire EDI afin que celui-ci contrôle                                                                    |                                |                 |
| us souhaitez télédéclarer :<br>Tous les formulaires<br>Tous les formulaires à l'exceptio<br>Uniquement le formulaire 1330C | n du 1330CVAE<br>VAE                                                                                                    |                                                                                                    |                                |                 |
|                                                                                                    | Valide                                                                                                    | er                                                                                                    |                                |                 |
|                                                                                                    |                                                                                                    | $\triangleright$                                                                                      |                                |                 |
|                                                                                                    |                                                                                                    |                                                                                                    |                                |                 |
| nsuite laissez D                                                                                                    | GI et cliquez sur Télédéc                                                                                                | larer ·                                                                                               |                                |                 |
|                                                                                                    |                                                                                                    |                                                                                                    |                                |                 |
|                                                                                                    | Télédéclaration Liasse Fi                                                                                                | iscale en EDI                                                                                         | ×                              |                 |
|                                                                                                    | Destinataire : DGI                                                                                                    | •                                                                                                    |                                |                 |
|                                                                                                    | Le fichier de la déclaration TD<br>Vous pouvez visualiser son c<br>ci-dessous.                                           | DFC au format EDI a été généré.<br>ontenu en cliquant sur le bouton «                                 | × Visualiser »                 |                 |
|                                                                                                    | Vous n'avez pas indiqué les p<br>à votre partenaire EDI.<br>Vous pouvez cependant enre<br>de l'envoyer à partir du porta | paramètres nécessaires pour l'env<br>egistrer le fichier EDI (bouton [Exp<br>ail de votre partenaire. | voi du fichier<br>orter]) afin |                 |
|                                                                                                    | Si vous souhaitez envoyer ur<br>valeur déclarative, veuillez co                                                          | n fichier du type « test », qui n'a d<br>ocher cette case 🔲                                           | onc pas de                     |                 |
|                                                                                                    |                                                                                                    |                                                                                                    |                                |                 |

## > 4. Problèmes fréquemment rencontrés

Voici ci-dessous quelques problèmes fréquemment rencontrés avec le message d'erreur de jedeclare.com et l'origine du problème :

<u>Erreur syntaxique (SEQ/ NAD//L\*)</u> : erreur d'adresse dans "Mon Compte", "Sociétés rattachées" : adresse 1 ou code postal ou ville non renseigné, adresse de plus de 35 caractères, ville non sélectionnée sans utiliser la loupe.

<u>Erreur syntaxique (NAD/FR//L8)</u> : erreur sur le SIRET dans "Mon Compte", "Sociétés rattachées" : le SIRET a été saisie avec des espaces.

<u>Nom ou désignation (donnée 3036)</u> absent (SEQ : 134 nom ou désignation (donnée 3036) absent : CERFA 2065 : le nom et la qualité du déclarant doivent être renseignés sur des lignes différentes.

<u>Erreur syntaxique (NAD/DT//L\*)</u> : La ROF (Référence d'obligation fiscale) est absente. Elle est à demander à votre SIE, et se renfrseigne dans l'onglet "Options – Télédéclaration EDI".